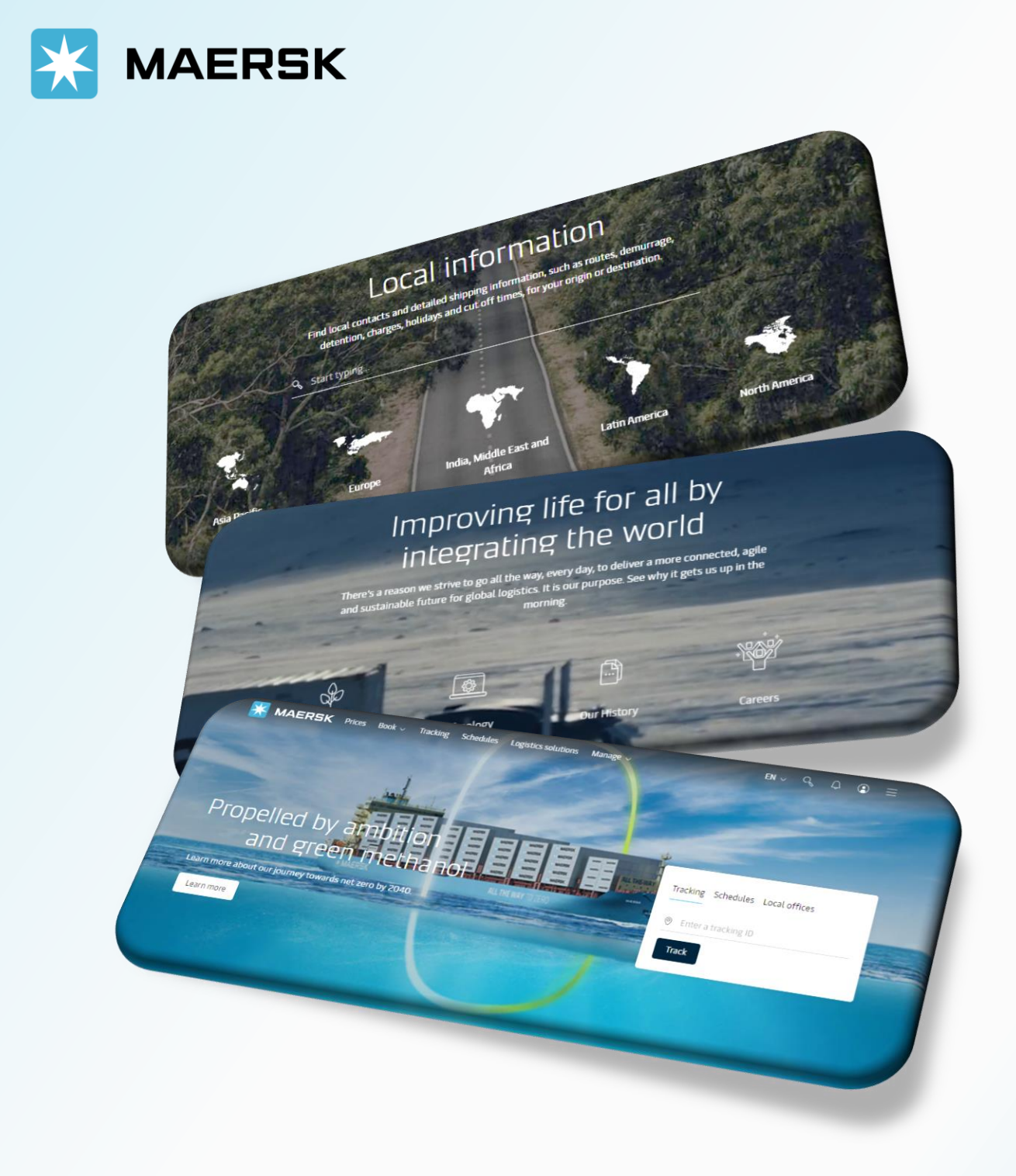

WEBSITE MAERSK.COM WELCOME TO OUR WEBSITE GUIDANCE

### WEBSITE INSTRUCTION

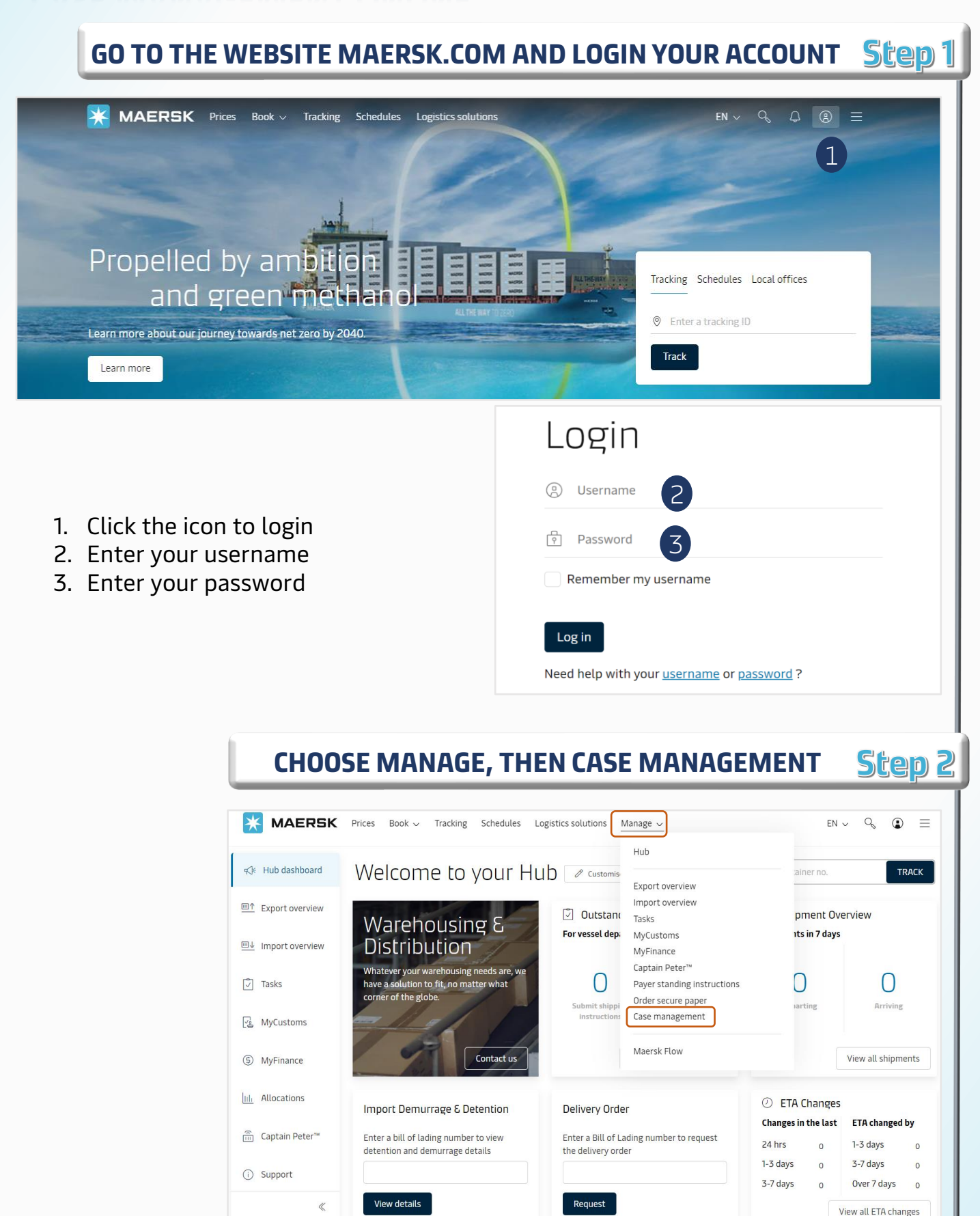

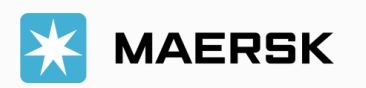

### WEBSITE INSTRUCTION

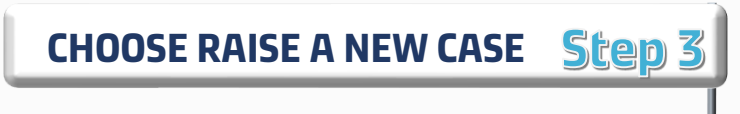

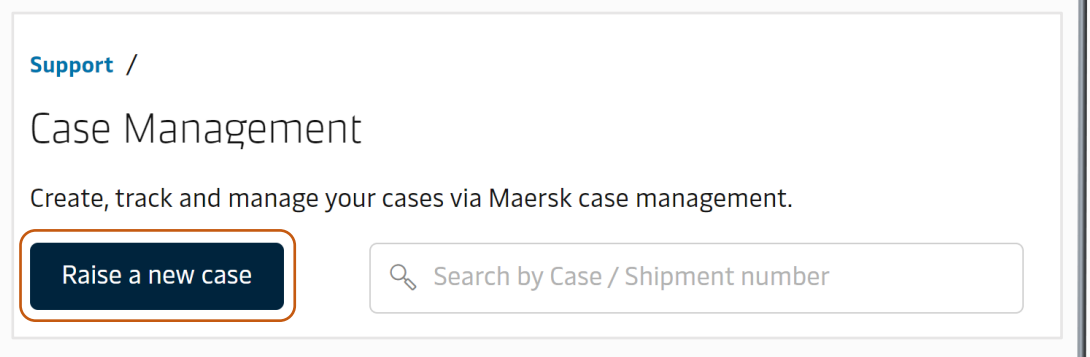

### INDENTIFY THE SITUATION AND CLICK CONTINUE Step 3

Raise a case

Let's identify the situation to help you as quick as possible.

What can we help you with?

Booking

Please select an option Prior To Booking Booking Documentation Cargo/Container Charges, Invoice & Payment

What are you specifically reaching out about?

| Amend Booking Details        | $\checkmark$ |
|------------------------------|--------------|
| Please select an option      |              |
| Amend Booking Details        |              |
| Booking Confirmation Request |              |
| Cancel Booking               |              |
| Mandatory Documents          |              |
| New Booking Request          |              |

#### **Recommended FAQs**

How to amend a booking? Can I amend a booking after it has been placed? How can I amend the details on my booking confirmation?

Continue

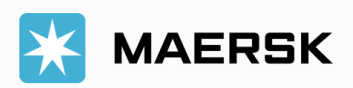

### WEBSITE INSTRUCTION

# ENTER YOUR CASE DETAILS Step 5

| Support / Case-management /                                                                                                    |  |
|----------------------------------------------------------------------------------------------------|--|
| Raise a case                                                                                                    |  |
| Let's identify the situation to help you as quick as possible.                                                                                |  |
| What can we help you with?                                                                                                    |  |
| Cargo/Container                                                                                                    |  |
| What are you specifically reaching out about?                                                                                                 |  |
| Delivery Order/Container Release                                                                                                    |  |
| What shipment is this about?                                                                                                    |  |
|                                                                                                    |  |
| 杏 Add shipment                                                                                                    |  |
|                                                                                                    |  |
| Add subject of your case                                                                                                    |  |
| Type a subject for your case, e.g shipment amendment                                                                                          |  |
| Explain your case here with any detail that you think is necessary                                                                            |  |
|                                                                                                    |  |
| Would you like to add an attachment?                                                                                                    |  |
| Maximum size per file SMB<br>File type supported .XLS, .XLSX, .PDF, .DOC, .DOCX, .PPT, .PPTX, .JPEG, .JPG, .TXT, .MSG, .ZIP, .EML, .GIF, .PNG |  |
| LLT₁ Add file                                                                                                    |  |
|                                                                                                    |  |
|                                                                                                    |  |
| Submit Return to overview                                                                                                    |  |
| 5                                                                                                    |  |
|                                                                                                    |  |
|                                                                                                    |  |

- 1. Enter Bill Number.
- 2. Enter Case subject.
- 3. Write your request on **Describe your case**
- 4. Attach your related documents
- 5. Click Submit

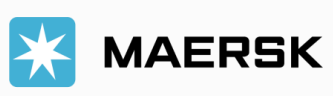

### WEBSITE INSTRUCTION

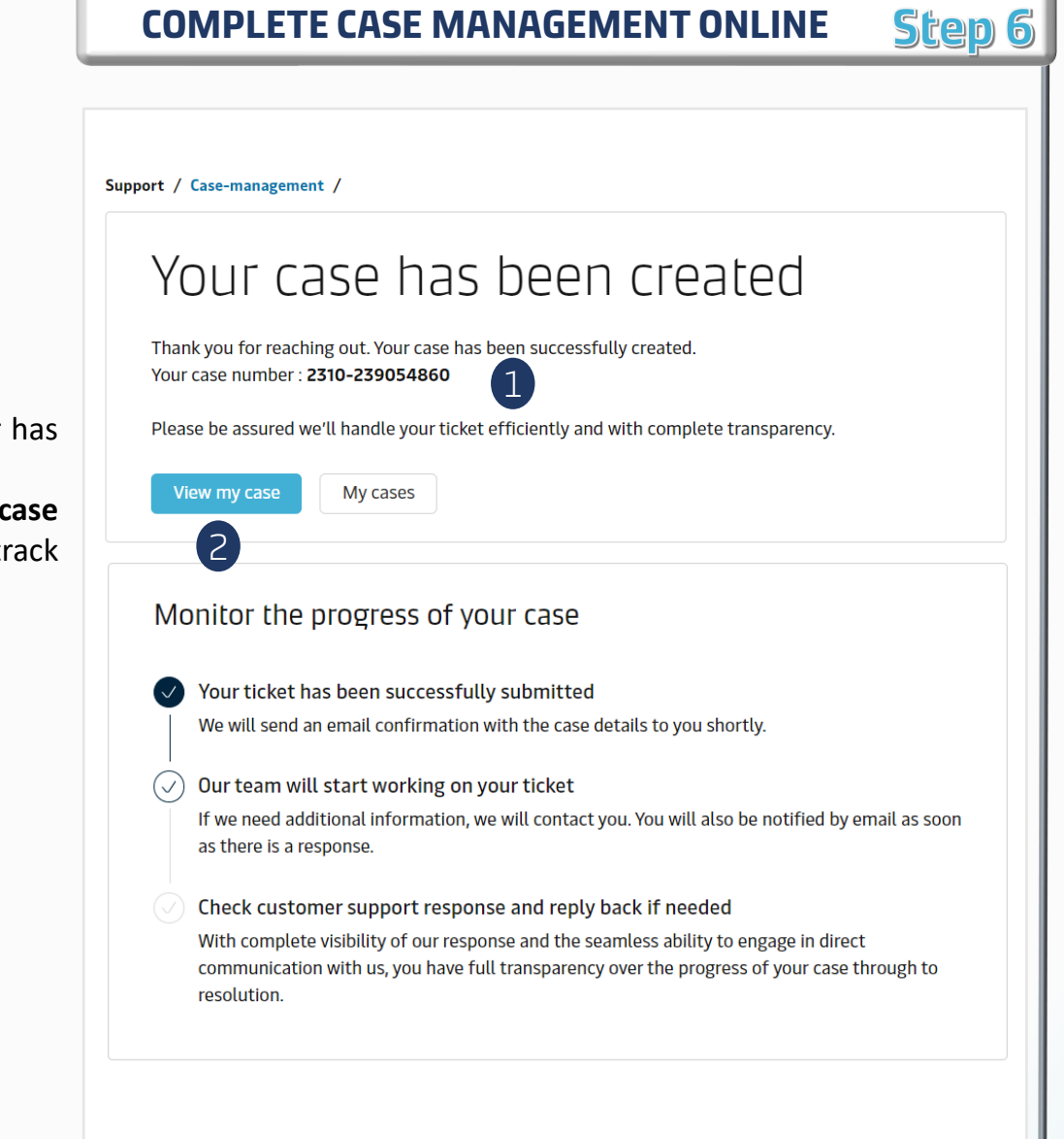

- 1. Your case number has been registered.
- Click on View my case if you want to track the progress

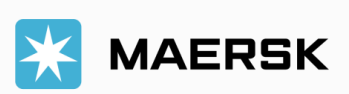